Subject: Ragnarok Online: My private server. Posted by TheGunrun on Sun, 03 Apr 2005 07:14:37 GMT View Forum Message <> Reply to Message

OK here i made an installation guide.

To help make installation as easy as possible I took screenshots of the installation process for you to follow.

Installion Guide:

1. Download the Ragnarok Setup and Sakray Setup

http://www.mave-ro.de/\_sub/download/\_f/rag\_setup0315.rar (rag setup)

http://www.mave-ro.de/\_sub/download/\_f/sak\_setup0315.rar (Sak setup)

2. Click on the Ragnarok Setup to run the kRO Installer.

3. Click "Next".

- See Figure 1

4. Click "Agree" then "Next".

- See Figure 2

5. Click on "Browse" to set up where you want kRO to be installed. Then click "Next". (I highly recommend installing it to whatever hard drive you have that has the most space.)

- See Figure 3

6. After kRO finishes installing run the Sakray Setup.

7. Click "Next".

- See Figure 4

8. Click "Agree" then "Next".

- See Figure 5

9. Click on "Next" again.

- See Figure 6

10. Click on "Browse" and choose the same directory in which you installed kRO to. Then click "Next".

- See Figure 7

11. Let the installation finish.

12. Go into the directory where you installed them then click on Ragnarok.exe to update kRO. (Don't worry if it doesn't connect to the file server right away. Keep trying. [Usually works second time])

-See Figure 8

13. After the update process is complete click on Exit.

14. Click on Sakray.exe to update Sakray. (Don't worry if it doesn't connect to the file server right away. Keep trying.[Usually works second time])

- See Figure 9

15. After the update process is complete click on Exit.

16. kRO and Sakray are now finished.

17. Download our OmegaRO Patch from

http://s117075078.onlinehome.us/OmegaRO/OmegaRO%20Setup.exe (if u have a data folder plz rename it or give it our sclient.)

18. Extract it into your Gravity folder. (You need WinRar to do this. If you don't have WinRar click here to download it. Also, if you already have a data folder I suggest you move it out of the RO folder and use the one that comes with this patch.)

19. After the Patch is extracted just click on the FragRO launcher (in da RO folder) to play. Enjoy!

\*Sometimes the Figs dont show up in firefox so if u see a box just right click and click show and that works.\*

Fig 1

Fig 2

Fig 3

Fig 4

Fig 5

In order to log onto OmegaRO you first need to register which is quite easy and dosent require any email. All you do is in the log in menu you type \*What ever u want ur user name to be\*\_M(for male)\_F(for female) and then what u want ur pass to be. Ex: Username: thegunrun\_M Password: fruitbug

Then the second time u log in dont include the \_M or \_F

Page 2 of 2 ---- Generated from Command and Conquer: Renegade Official Forums